# RENESAS

# QuickConnect Beginners Kit

This comprehensive kit offers a user-friendly platform for experiencing the QuickConnect Platform. Complete support is available for all the included boards through the QuickConnect Studio. The modular boards are designed for seamless integration using industry-standard PMOD connectors. Featuring an MCU board, a Wi-Fi+BLE connectivity board, and a diverse assortment of sensors, the kit facilitates rapid prototyping. It also supports fast software development and customization with hardware prototyping.

*Important*: To ensure the QuickConnect Studio is set up correctly, complete the steps in the order listed in "Quick Start Procedure".

# Contents

| 1. | Kit Ir   | nformati  | ion                                               | 2  |  |  |  |
|----|----------|-----------|---------------------------------------------------|----|--|--|--|
|    | 1.1      | How to    | Get the Kit                                       | 2  |  |  |  |
|    | 1.2      | Kit Cor   | itents                                            | 2  |  |  |  |
| 2. | Quic     | kConne    | ect Studio                                        | 2  |  |  |  |
|    | 2.1      | Key Fe    | atures                                            | 2  |  |  |  |
| 3. | Quic     | k Start I | Procedure                                         |    |  |  |  |
|    | 3.1      | Applica   | ation Overview                                    | 3  |  |  |  |
|    | 3.2      | Steps t   | to Create an Application using QCStudio           | 3  |  |  |  |
|    |          | 3.2.1.    | Launch QuickConnect Studio Workspace              | 3  |  |  |  |
|    |          | 3.2.2.    | Create QCStudio Application                       | 4  |  |  |  |
|    |          | 3.2.3.    | Generate and Build Application using QCStudio     | 6  |  |  |  |
|    | 3.3      | Progra    | mming Hardware and Viewing Results                | 8  |  |  |  |
| 4. | Next     | Steps     |                                                   | 8  |  |  |  |
| 5. | Appendix |           |                                                   |    |  |  |  |
|    | 5.1      | Flashin   | ng Code to the Hardware using SEGGER J-Flash Lite | 9  |  |  |  |
| 6. | Refe     | rences    |                                                   | 11 |  |  |  |
| 7. | Revi     | sion His  | story                                             | 11 |  |  |  |

# 1. Kit Information

### 1.1 How to Get the Kit

The QuickConnect boards can be found on the QuickConnect Platform site.

### 1.2 Kit Contents

Hardware Components:

- RA6E2 (R7FA6E2BB3CFM) MCU board
- PMOD Board with Ultra-Low Power Wi-Fi + Bluetooth® Low Energy Combo Module, DA16600MOD
- PMOD Board with Relative Humidity and Temperature Sensor, HS4001
- PMOD Board with Air Quality (TVOC) Sensor, ZMOD4410
- PMOD Board with Air Quality (NO2 and Ozone) Sensor, ZMOD4510
- PMOD Board with Digital Microphone, ICS43434
- USB Cable

# 2. QuickConnect Studio

The QuickConnect Studio (QCStudio) is an online, cloud-based embedded system design platform that enables users to graphically drag-and-drop devices and design blocks on the cloud to build their solutions.

After placing each block, users can generate, compile, and build the base software automatically. This significantly reduces the design complexity in system design and improves the time to market for customers.

# 2.1 Key Features

The following list highlights key features supported in this platform.

- Broad portfolio of Renesas and Partner devices
- Real-time code customization
- Remote debugging by connecting to remote board farms deployed globally
- Multi-region deployment to reduce latency
- Support for multiple concurrent users globally
- · Real-time monitoring for cyber security threats

For more details, refer to the QuickConnect Studio landing page.

# 3. Quick Start Procedure

This section provides a step-by-step procedure for creating a reference application using QCStudio.

### 3.1 Application Overview

QCStudio users can use the QuickConnect Beginner Kit to develop a variety of solutions using the available hardware components. Showcased in this quick start guide are procedures for creating an Air Quality Data logger application using the QCStudio platform.

In this reference application, the RA6E2 MCU kit is used with the ZMOD4410 PMOD board and DA16600 Wireless PMOD board. The MCU periodically reads the Indoor Air Quality sensor data and publishes it to the AWS MQTT Broker. QCStudio users can use additional sensors to log sensor data if required.

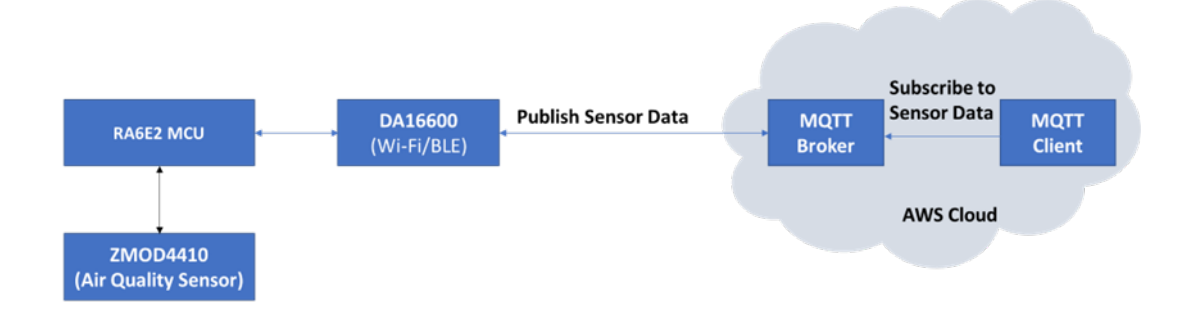

*Note:* The scope of the QCStudio platform and QuickConnect Beginner Kit is not limited to this reference application.

## 3.2 Steps to Create an Application using QCStudio

#### 3.2.1. Launch QuickConnect Studio Workspace

- 1. Launch the QuickConnect Studio platform in a PC browser window.
  - a. To launch a QCStudio user workspace, visit the QuickConnect Studio.
  - b. Click on the Launch QuickConnect Studio button to launch a unique workspace in a browser window.

#### Overview

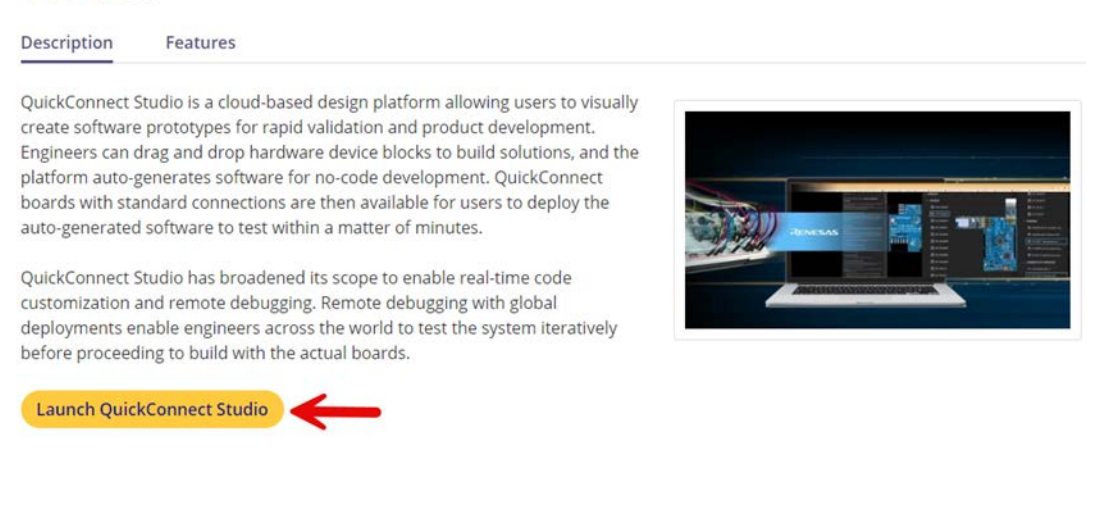

2. At the following screen, click on the MyRenesas button to log in using MyRenesas login credentials.

|             | Sign in to your accour | nt |
|-------------|------------------------|----|
| Username or | email                  |    |
|             |                        |    |
| Password    |                        |    |
|             |                        |    |
|             | Sign In                |    |
|             | Or sign in with        | K  |
|             | MyRenesas              |    |
|             |                        |    |

After a successful login, the user workspace loads in the browser window. Note: New users can register for MyRenesas login credentials at the Renesas website.

#### 3.2.2. Create QCStudio Application

Before creating a QCStudio application, a QCStudio workspace must be launched (see section 3.2.1).

1. Create a new project by clicking the **New Project** icon from the menu. Type in a project name in the highlighted window.

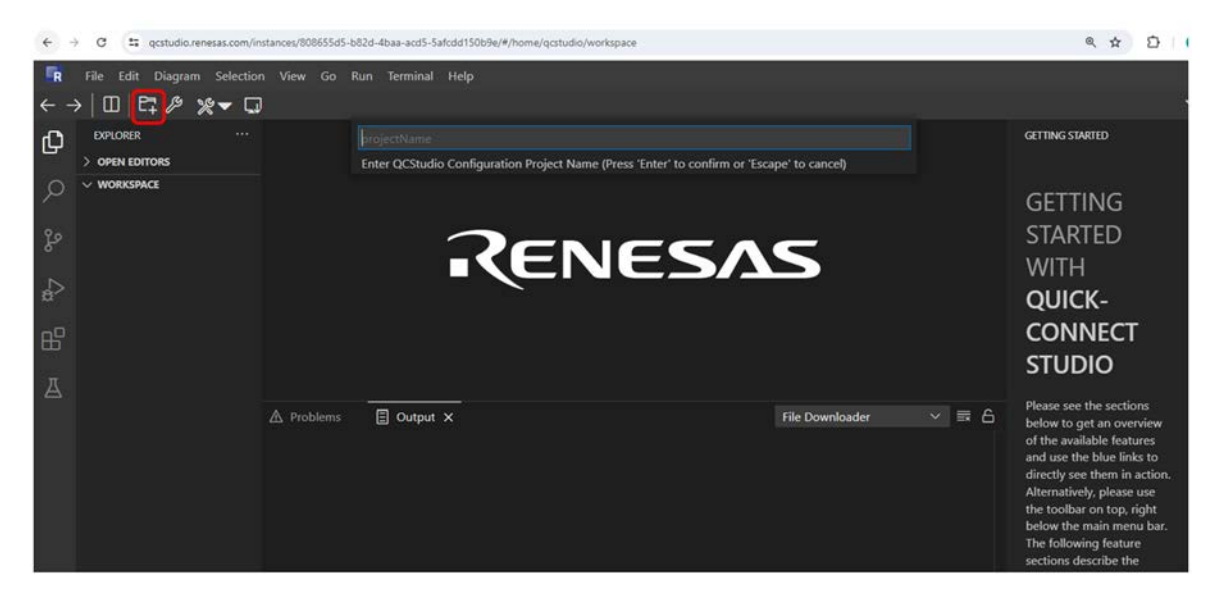

This creates a new QCStudio project. A menu with a list of supported devices is shown on the right side of the browser.

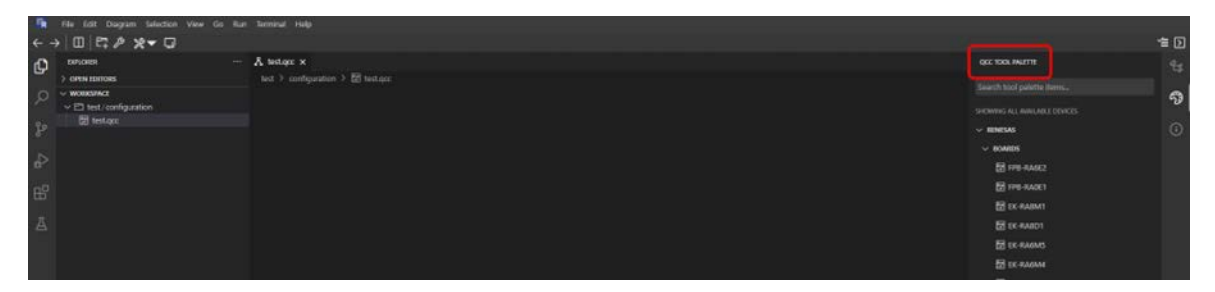

*Note*: The devices supported list changes periodically. Refer to the latest device list at the usage of this document.

2. Next, design the Air Quality data logger application by dragging and dropping the system blocks from the QCStudio tool palette.

In this reference application, the following are used: the MCU board (BGK-RA6E2), the wireless module DA16600 PMOD board, and the Air Quality Sensor ZMOD4410 PMOD board.

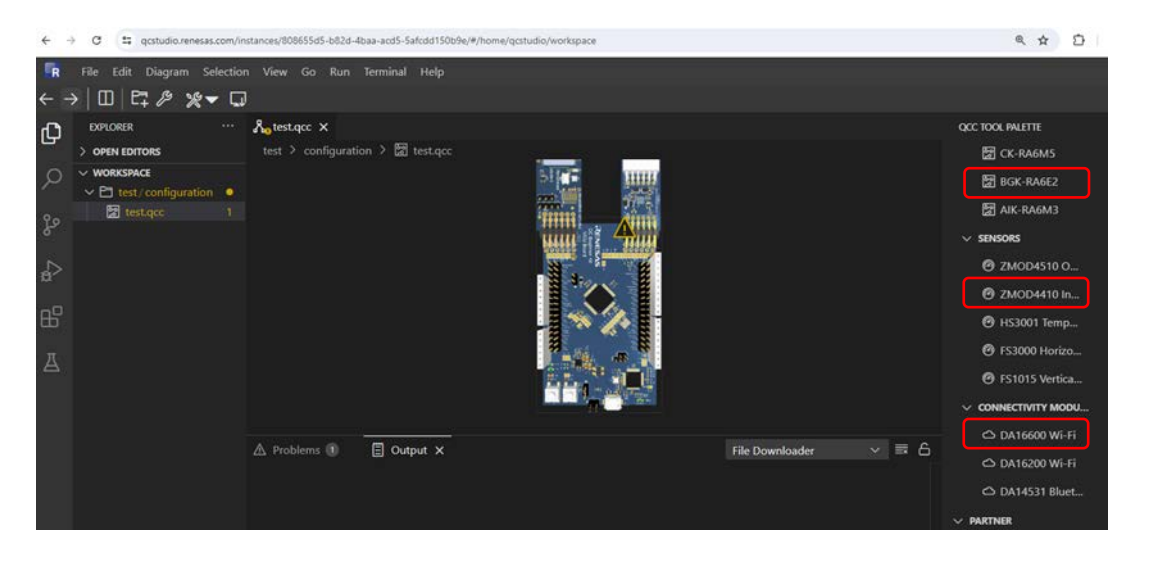

Right-click on the wireless module (DA16600 PMOD board) and configure the module with Configure > FreeRTOS > aws\_mqtt\_onchip.

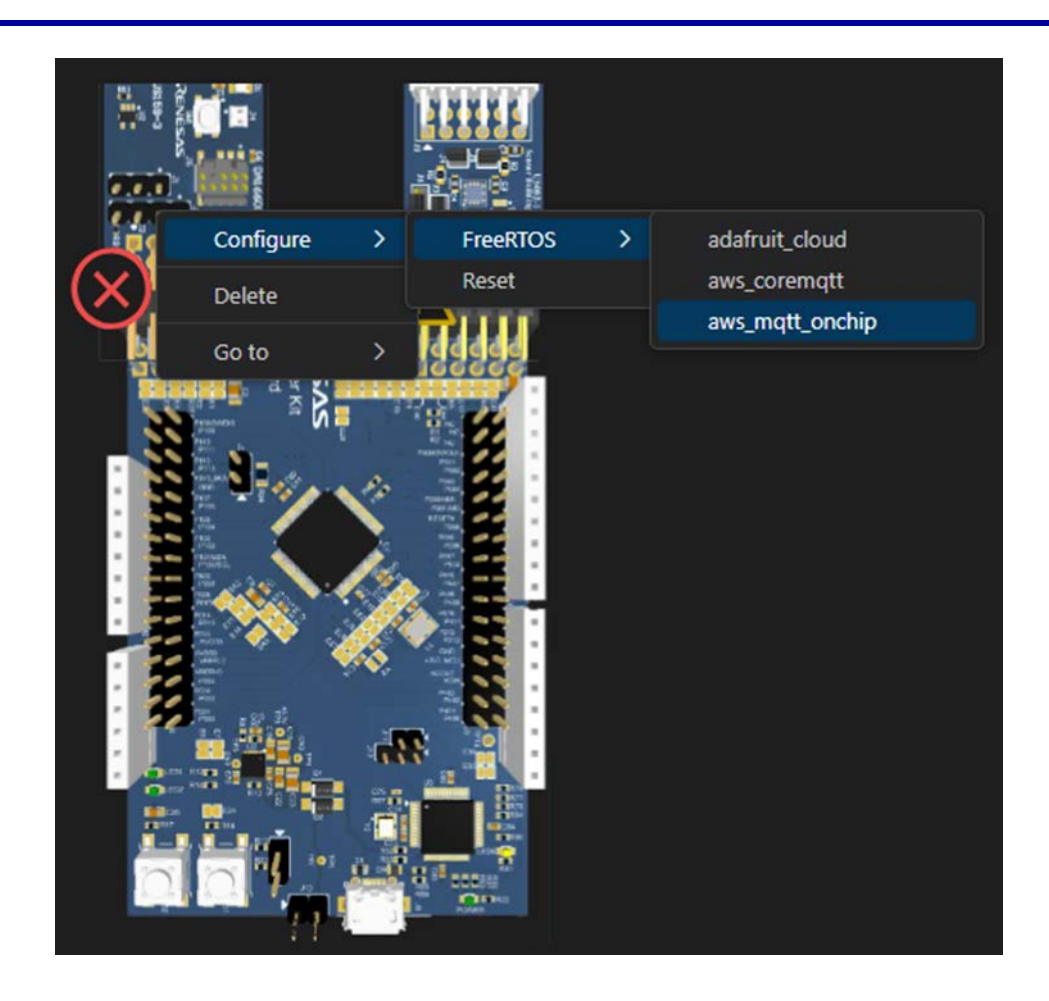

4. Finally, the QCStudio project is now ready to build and generate the application binary that can be tested on the actual hardware kit.

*Note:* QCStudio users can add additional compatible sensors to the design to include additional sensors into the application.

### 3.2.3. Generate and Build Application using QCStudio

Before generating and building an application, launch the QCStudio workspace and create a solution (see Create QCStudio Application).

1. To generate and build projects, click on the Generate/Build QCS Project icon on the top left-hand side corner. QCStudio automatically generates the required software package including drivers, middleware, and network stacks required for the user-created system solution.

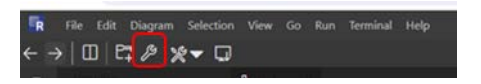

2. To run the application project, refer to the instructions in the readme file from the generated application project. The **README.md** file is found under the project directory.

| EXPLORER                                                            |                 | Agtest.qcc 🖸 Prev                                              | eview README.md X                                                                                                    | U |
|---------------------------------------------------------------------|-----------------|----------------------------------------------------------------|----------------------------------------------------------------------------------------------------|---|
| > OPEN EDITORS                                                      |                 | test > bgk_ra6e2_freer                                         | etos > == README.md                                                                                                    |   |
| > WORKSPACE []<br>○ [2] test                                        | \$E‡ U @ …<br>• | Overview                                                       |                                                                                                    |   |
| P bgk_ra6e2_freertos     D settings                                 |                 | This application proje<br>interface and publish                | ect showcases the MQTT Cloud connectivity use case using the AWS loT. In this application project, the RA MCU device will read sensor data through the I2C<br>In the sensor data through the DA16200 Wr-Fi module using its onchip MQTT stack. It will first publish three times each sensor data and then will wait for user to<br>the UCD sensor data through the DA16200 Wr-Fi module using its onchip MQTT stack. It will first publish three times each sensor data and then will wait for user to<br>the UCD sensor data through the DA16200 Wr-Fi module using its onchip MQTT stack. It will first publish three times each sensor data and then will wait for user to<br>the UCD sensor data through the DA16200 Wr-Fi module using its onchip MQTT stack. It will first publish three times each sensor data and then will wait for user to<br>the UCD sensor data through the DA16200 Wr-Fi module using its onchip MQTT stack. It will first publish three times each sensor data and then will wait for user to<br>the UCD sensor data through the DA16200 Wr-Fi module using its onchip MQTT stack. It will first publish three times each sensor data and then will wait for user to<br>the UCD sensor data through the DA16200 Wr-Fi module using its onchip MQTT stack. It will first publish three times each sensor data and then will wait for user to<br>the UCD sensor data through the DA16200 Wr-Fi module using its onchip MQTT stack. It will first publish three times each sensor data and then will wait for user to<br>the UCD sensor data through the DA16200 Wr-Fi module using its onchip MQTT stack. It will first publish three times each sensor data and then will wait for user to<br>the UCD sensor data through the DA16200 Wr-Fi module using its onchip MQTT sensor data and then will wait for user to<br>the UCD sensor data through the DA16200 Wr-Fi module using its onchip MQTT sensor data through the to<br>the UCD sensor data through the DA16200 Wr-Fi module using its onchip MQTT sensor data through the to<br>the UCD sensor data through the DA16200 Wr-Fi module using its onchip MQTT sensor |   |
| > ₽ build<br>> ₽ Debug                                              |                 | Instructions For Run                                           | nning the Application                                                                                                    |   |
| > En ra<br>> En ra_dig<br>> En ra_gen                               |                 | 1. Follow the AW<br>2. At this stage, it                       | /S IoT instructions to create a Thing.<br>It is assumed, that the user generate/build the QCStudio project.                                                                                                    |   |
| > 🖻 script<br>> 🖻 src                                               |                 | 3. Open the user.                                              | ch and add user Wifi SSID and Password, Username and AWS endpoint by modifying the following MACROS:                                                                                                    |   |
| <ul> <li>cproject</li> <li>generated</li> </ul>                     |                 | #define WIFI_SS<br>#define WIFI_PW                             | SID "USER-NIFI-SSID"<br>42 "USER-NIFI-PASSNORD"                                                                                                    |   |
| project     secure_azone     secure vml                             |                 | #define 10_USER                                                | Rume "Usernume"<br>E_mQTT_HOST ("AuS-ENGPOINT")                                                                                                    |   |
| bgk_ra6e2_freertos Debu     configuration.xml     project_info.json | ug_FlatJaunch   | 4. Open the certil                                             | ificate.h and provide the server certificate, user's client certificate, user's client private key by modifying the following MACROS:                                                                                                    |   |
|                                                                     |                 | /* server certi<br>#define ROOT_CA<br>"BEGIN CER<br>"END CERTI | Sficate */<br>A<br>#TP1547E\n* \<br>FIGUTE\n*                                                                                                    |   |

3. After making the changes in the corresponding .c and .h files, rebuilding the application project is required. To rebuild the application project, click on the tools icon to open the drop-down menu. Select the **Build QCStudio Project** option.

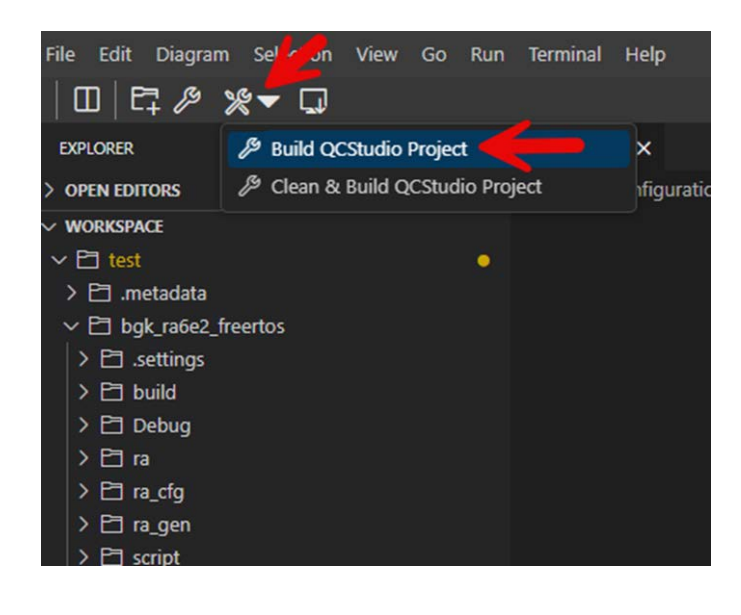

# 3.3 **Programming Hardware and Viewing Results**

Before programming the hardware and viewing results, launch the QCStudio workspace and create a solution (see Steps to Create an Application using QCStudio).

The application project output files can be found in the Debug folder.

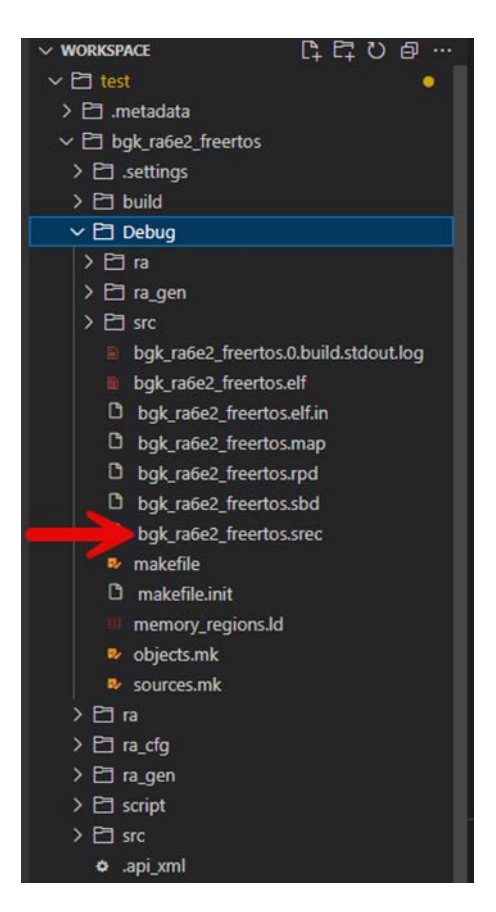

- 1. Right-click on the .srec file and download it to the local PC.
- Use the Jlink Flash programmer to program the .srec file into the chosen MCU kit. In this case, it is the QuickConnect Beginner kit. Download SEGGER - The Embedded Experts - Downloads - J-Link / J-Trace. Refer to the Appendix for more about flashing the code using J-Link.

# 4. Next Steps

By following the procedures in this document, users can design an Air Quality Data logger application using the QCStudio platform.

For next steps, the generated applications by the QCStudio platform can be used as reference applications while customizations can be added with unique value propositions.

Also, the remote debugging capability of the QCStudio platform can be used to download and debug a generated application. For more details, refer to the QCStudio landing page.

# 5. Appendix

### 5.1 Flashing Code to the Hardware using SEGGER J-Flash Lite

- 1. Open SEGGER J-Flash Lite:
  - a. Navigate to the Program Files on your PC.
  - b. Open the SEGGER Jlink folder.
  - c. Launch JFlashLite.exe.
- 2. Select Target Device:
  - a. In the J-Flash Lite window, click on the (...) button next to the Target Device field.
  - b. A new window will appear. Here, user can select the manufacturer and device.
  - c. For this project, as we are using the **RA6E2 MCU**, search for the part number **R7FA6E2BB**.
  - d. Select the target device and click OK.
  - e. Ensure the target interface is set to SWD.
  - f. Click OK.

|                                         | Manufacturer | Device            | Core       | NumCores          | Flash Size                    |   |                               |
|-----------------------------------------|--------------|-------------------|------------|-------------------|-------------------------------|---|-------------------------------|
| arget device                            |              | ~ R7FA6           |            | ← Filter          | Alter                         |   |                               |
|                                         | Renesas      | R7FA6E289_RAMLess | Cortex-M33 | 1                 | 512 Bytes + 128 KB + 4 KB + 6 |   |                               |
| R7FA6E2BB                               |              |                   | Renesas    | R7FA5E289         | Cortex-M33                    | 1 | 512 Bytes + 128 KB + 4 KB + 6 |
|                                         |              |                   | Renesas    | R7FA6E2B8_RAMLess | Cortex-M33                    | 1 | 512 Bytes + 256 KB + 4 KB + 6 |
| arget interface Speed                   |              |                   | Renesas    | R7FA6E288         | Cortex-M33                    |   | 512 Bytes + 256 KB + 4 KB + 6 |
|                                         |              |                   | Renesas    | R7FA6E10F         | Cortex-M33                    | 1 | 512 Bytes + 1 MB + 8 KB + 64  |
| SWD • 4000                              |              | ✓ kHz             | Renesas    | R7FA6E10F_RAMLess | Cortex-M33                    | 1 | 512 Bytes + 1 MB + 8 KB + 64  |
|                                         |              | 1.12              | Renesas    | R7FA6E10D         | Cortex-M33                    | 1 | 512 Bytes + 512 KB + 8 KB + 6 |
| lach banks                              |              |                   | Renesas    | R7FA6E10D_RAMLess | Cortex-M33                    | 1 | 512 Bytes + 512 KB + 8 KB + 6 |
| Idsh Ddnks                              |              |                   | Renesas    | R7FA6M1AD         | Cortex-M4                     | 1 | 32 Bytes + 512 KB + 8 KB + 64 |
| Dana & data Marma                       | Londer       |                   | Renesas    | R7FA6M2AD         | Cortex-M4                     | 1 | 32 Bytes + 512 KB + 32 KB + 6 |
| baseAuur iname                          | Loader       |                   | Renesas    | R7FA6M2AF         | Cortex-M4                     | 1 | 32 Bytes + 1 MB + 32 KB + 64  |
| C0v0100A100 Internal option setting mar | oon Default  |                   | Renesas    | R7FA6M3AF         | Cortex-M4                     | 1 | 32 Bytes + 1 MB + 64 KB + 64  |
| OxotooAtoo Internal opdoin-setting mer  | lory Delault |                   | Renesas    | R7FA6M3AH         | Cortex-M4                     | 1 | 32 Bytes + 2 MB + 64 KB + 64  |
| ✓ 0x00000000 Internal program flash     | Default      | -                 | Renesas    | R7FA6M4AD         | Cortex-M33                    | 1 | 512 Bytes + 512 KB + 8 KB + 6 |
|                                         | 100 C 100    |                   | Renesas    | R7FA6M4AD_RAMLess | Cortex-M33                    | 1 | 512 Bybes + 512 KB + 8 KB + 6 |
| ✓]0x08000000 Internal data flash        | Default      | •                 | Renesas    | R7FA6M4AE         | Cortex-M33                    | 1 | 512 Bytes + 768 KB + 8 KB + 6 |
| 0x6000000 External OSPI flash           |              |                   | Renesas    | R7FA6M4AE_RAMLess | Cortex-M33                    | 1 | 512 Bytes + 768 KB + 8 KB + 6 |
| Qart lidali                             | CLIMENTIOD_1 | - 100 ·           | Renesas    | R7FA6M4AF         | Cortex-M33                    | 1 | 512 Bytes + 1 MB + 8 KB + 64  |
|                                         |              |                   | Renesas    | R7FA6M4AF RAMLess | Cortex-M33                    | 1 | 512 Bytes + 1 MB + 8 KB + 64  |

#### 3. Import the .srec File:

- a. In the main J-Flash Lite window, locate the Data File (bin / Hex / mot / srec / ...) section.
- b. Click on the (...) button to import the .srec file.
- c. Select the .srec file that was downloaded by following the steps in the Quick Start procedure.

| 🛃 SEGGER J-Flash Lite V7.98c — 🗌 🗙                                                                                                    | 🔜 SEGGER J-Flash Lite V7.98c – 🗆 🗙                                                                                                    |
|----------------------------------------------------------------------------------------------------|----------------------------------------------------------------------------------------------------|
| File Help                                                                                                    | File Help                                                                                                    |
| Target     Speed       Device     Interface     Speed       [R7FA6E2BB     SWD     4000 kHz       Data File (bin / hex / mot / srec /)     Erase Chip | Target     Speed       Device     Interface     Speed       RZFA6E2B8     SWD     4000 kHz       Data File (bin / hex / mot / srec /)     Frase Chip       Z681\Downloads\bgk_ra6e2_freertos.srec |
| Program Device                                                                                                    | Program Device                                                                                                    |

#### 4. Program the Device:

- a. Click on Program Device.
- b. A prompt may appear asking if you want to update to the latest firmware version. Select No.
- c. The code will now be flashed to the MCU.
- d. Once the process is complete, the log section of the screen will display Done.

| ie riep                                                                                                    |                                                                                                    |                                                                                 |            |
|----------------------------------------------------------------------------------------------------|----------------------------------------------------------------------------------------------------|---------------------------------------------------------------------------------|------------|
| Target<br>Device<br>R7FA6E2BB                                                                                                    | Interface<br>SWD                                                                                                    | Speed<br>4000 kHz                                                               |            |
| Data File (bin / hex / mot                                                                                                    | / srec /)                                                                                                    |                                                                                 |            |
| 7681\Downloads\bgk_r                                                                                                    |                                                                                                    | Erase Chi                                                                       |            |
|                                                                                                    | Program Device                                                                                                    |                                                                                 |            |
| Log                                                                                                    |                                                                                                    |                                                                                 |            |
| #3 · 0x01004134 - 0                                                                                                    | v01000137 (4 Bytes)                                                                                                    |                                                                                 |            |
| #3: 0x0100A134 - 0<br>#4: 0x0100A200 - 0                                                                                                    | x0100A137 (4 Bytes)<br>x0100A2CB (204 Bytes)                                                                                                    |                                                                                 |            |
| #3: 0x0100A134 - 0<br>#4: 0x0100A200 - 0<br>Connecting to J-Link<br>Bank selection: Bank                                                                                                    | x0100A137 (4 Bytes)<br>x0100A2CB (204 Bytes)<br>Addr=0x0100A100 Enable                                                                                                    | ٤d                                                                              |            |
| #3: 0x0100A134 - 0<br>#4: 0x0100A200 - 0<br>Connecting to J-Link<br>Bank selection: Bank<br>Bank selection: Bank<br>Bank selection: Bank                                                                                                    | x0100A137 (4 Bytes)<br>x0100A2CB (204 Bytes)<br><br>Addr=0x0100A100 Enabl(<br>Addr=0x00000000 Enabl(<br>Addr=0x00000000 Enabl(                                                                                                    | ed<br>ed                                                                        |            |
| <pre>#3: 0x0100A134 - 0<br/>#4: 0x0100A200 - 0<br/>Connecting to J-Link<br/>Bank selection: Bank<br/>Bank selection: Bank<br/>Bank selection: Bank<br/>Bank selection: Bank</pre>                                                                                                    | x0100A137 (4 Bytes)<br>x0100A2CB (204 Bytes)<br>Addr=0x0100A100 Enable<br>Addr=0x00000000 Enable<br>Addr=0x08000000 Enable<br>Addr=0x60000000 Disabl                                                                               | ed<br>ed<br>ed<br>Led                                                           |            |
| #3: 0x0100A134 - 0<br>#4: 0x0100A200 - 0<br>Connecting to J-Link<br>Bank selection: Bank<br>Bank selection: Bank<br>Bank selection: Bank<br>Bank selection: Bank<br>Loader selection: Ba                                                                                                    | x0100A137 (4 Bytes)<br>x0100A2CB (204 Bytes)<br><br>Addr=0x0100A100 Enable<br>Addr=0x00000000 Enable<br>Addr=0x0000000 Enable<br>Addr=0x0100A100 Loar<br>nkAddr=0x0100A100 Loar                                                    | ed<br>ed<br>Led<br>der=Default<br>der=Default                                   |            |
| #3: 0x0100A134 - 0<br>#4: 0x0100A200 - 0<br>Connecting to J-Link<br>Bank selection: Bank<br>Bank selection: Bank<br>Bank selection: Bank<br>Loader selection: Ba<br>Loader selection: Ba<br>Loader selection: Ba                                                                                                    | x0100A137 (4 Bytes)<br>x0100A2CB (204 Bytes)<br>x01ddr=0x0100A100 Enabl<br>Addr=0x00000000 Enabl<br>Addr=0x00000000 Disabl<br>Addr=0x00000000 Disabl<br>nkAddr=0x00000000 Loan<br>nkAddr=0x000000000 Loan                          | ed<br>ed<br>led<br>der=Default<br>der=Default<br>der=Default                    |            |
| <pre>#3: 0x0100A134 - 0<br/>#4: 0x0100A200 - 0<br/>Connecting to J-Link<br/>Bank selection: Bank<br/>Bank selection: Bank<br/>Bank selection: Bank<br/>Loader selection: Ba<br/>Loader selection: Ba<br/>Loader selection: Ba<br/>Loader selection: Ba</pre>                                                                 | x0100A137 (4 Bytes)<br>x0100A2CB (204 Bytes)<br><br>Addr=0x0100A100 Enabl<br>Addr=0x0000000 Enabl<br>Addr=0x0000000 Disabl<br>hkAddr=0x0000000 Disabl<br>nkAddr=0x0000000 Loan<br>nkAddr=0x0000000 Loan<br>nkAddr=0x0000000 Loan   | ed<br>ed<br>led<br>Jer=Default<br>Jer=Default<br>Jer=Default<br>Jer=CLK@P100_nC | :S@P112_D6 |
| <pre>#3: 0x0100A134 - 0<br/>#4: 0x0100A200 - 0<br/>Connecting to J-Link<br/>Bank selection: Bank<br/>Bank selection: Bank<br/>Bank selection: Bank<br/>Bank selection: Ba<br/>Loader selection: Ba<br/>Loader selection: Ba<br/>Loader selection: Ba<br/>Loader selection: Ba<br/>Connecting to target<br/>Downloading</pre> | x0100A137 (4 Bytes)<br>x0100A2CB (204 Bytes)<br><br>Addr=0x0100A100 Enabl<br>Addr=0x00000000 Enabl<br>Addr=0x00000000 Disabl<br>hkAddr=0x0000000 Disabl<br>nkAddr=0x0000000 Load<br>nkAddr=0x0000000 Load<br>nkAddr=0x0000000 Load | ed<br>ed<br>led<br>ler=Default<br>ler=Default<br>ler=Default<br>ler=CLK@P100_nC | :S@P112_D4 |

# 6. References

- RA6E2 Entry-Line 200MHz Arm® Cortex®-M33 General Purpose Microcontroller | Renesas
- DA16600MOD Ultra-Low Power Wi-Fi + Bluetooth
   Bluetooth® Low Energy Combo Modules for Battery Powered IoT Devices | Renesas
- HS4001 Relative Humidity and Temperature Sensor, Digital Output, ±1.5% RH | Renesas
- ZMOD4410 Firmware Configurable Indoor Air Quality (IAQ) Sensor with Embedded Artificial Intelligence (AI) | Renesas
- ZMOD4510 Gas Sensor for O3 and NO2 | Renesas

#### **Technical Updates/Technical News**

• The latest information can be downloaded from the Renesas Electronics Website.

#### Website and Support

Renesas Electronics Website - https://www.renesas.com/ Inquiries - https://www.renesas.com/contact/

# 7. Revision History

| Revision | Date         | Description      |
|----------|--------------|------------------|
| 1.00     | Aug 21, 2024 | Initial release. |

# General Precautions in the Handling of Microprocessing Unit and Microcontroller Unit Products

The following usage notes are applicable to all Microprocessing unit and Microcontroller unit products from Renesas. For detailed usage notes on the products covered by this document, refer to the relevant sections of the document as well as any technical updates that have been issued for the products.

1. Precaution against Electrostatic Discharge (ESD)

A strong electrical field, when exposed to a CMOS device, can cause destruction of the gate oxide and ultimately degrade the device operation. Steps must be taken to stop the generation of static electricity as much as possible, and quickly dissipate it when it occurs. Environmental control must be adequate. When it is dry, a humidifier should be used. This is recommended to avoid using insulators that can easily build up static electricity. Semiconductor devices must be stored and transported in an anti-static container, static shielding bag or conductive material. All test and measurement tools including work benches and floors must be grounded. The operator must also be grounded using a wrist strap. Semiconductor devices must not be touched with bare hands. Similar precautions must be taken for printed circuit boards with mounted semiconductor devices.

2. Processing at power-on

The state of the product is undefined at the time when power is supplied. The states of internal circuits in the LSI are indeterminate and the states of register settings and pins are undefined at the time when power is supplied. In a finished product where the reset signal is applied to the external reset pin, the states of pins are not guaranteed from the time when power is supplied until the reset process is completed. In a similar way, the states of pins in a product that is reset by an on-chip power-on reset function are not guaranteed from the time when power is supplied until the power is supplied until the power is supplied until the power reaches the level at which resetting is specified.

3. Input of signal during power-off state

Do not input signals or an I/O pull-up power supply while the device is powered off. The current injection that results from input of such a signal or I/O pull-up power supply may cause malfunction and the abnormal current that passes in the device at this time may cause degradation of internal elements. Follow the guideline for input signal during power-off state as described in your product documentation.

4. Handling of unused pins

Handle unused pins in accordance with the directions given under handling of unused pins in the manual. The input pins of CMOS products are generally in the high-impedance state. In operation with an unused pin in the open-circuit state, extra electromagnetic noise is induced in the vicinity of the LSI, an associated shoot-through current flows internally, and malfunctions occur due to the false recognition of the pin state as an input signal become possible.

5. Clock signals

After applying a reset, only release the reset line after the operating clock signal becomes stable. When switching the clock signal during program execution, wait until the target clock signal is stabilized. When the clock signal is generated with an external resonator or from an external oscillator during a reset, ensure that the reset line is only released after full stabilization of the clock signal. Additionally, when switching to a clock signal produced with an external resonator or by an external oscillator while program execution is in progress, wait until the target clock signal is stable.

6. Voltage application waveform at input pin

Waveform distortion due to input noise or a reflected wave may cause malfunction. If the input of the CMOS device stays in the area between  $V_{IL}$  (Max.) and  $V_{IH}$  (Min.) due to noise, for example, the device may malfunction. Take care to prevent chattering noise from entering the device when the input level is fixed, and also in the transition period when the input level passes through the area between  $V_{IL}$  (Max.) and  $V_{IH}$  (Min.).

7. Prohibition of access to reserved addresses

Access to reserved addresses is prohibited. The reserved addresses are provided for possible future expansion of functions. Do not access these addresses as the correct operation of the LSI is not guaranteed.

8. Differences between products

Before changing from one product to another, for example to a product with a different part number, confirm that the change will not lead to problems. The characteristics of a microprocessing unit or microcontroller unit products in the same group but having a different part number might differ in terms of internal memory capacity, layout pattern, and other factors, which can affect the ranges of electrical characteristics, such as characteristic values, operating margins, immunity to noise, and amount of radiated noise. When changing to a product with a different part number, implement a systemevaluation test for the given product.

#### Notice

- 1. Descriptions of circuits, software and other related information in this document are provided only to illustrate the operation of semiconductor products and application examples. You are fully responsible for the incorporation or any other use of the circuits, software, and information in the design of your product or system. Renesas Electronics disclaims any and all liability for any losses and damages incurred by you or third parties arising from the use of these circuits, software, or information.
- Renesas Electronics hereby expressly disclaims any warranties against and liability for infringement or any other claims involving patents, copyrights, or other intellectual property rights of third parties, by or arising from the use of Renesas Electronics products or technical information described in this document, including but not limited to, the product data, drawings, charts, programs, algorithms, and application examples.
- 3. No license, express, implied or otherwise, is granted hereby under any patents, copyrights or other intellectual property rights of Renesas Electronics or others.
- 4. You shall be responsible for determining what licenses are required from any third parties, and obtaining such licenses for the lawful import, export, manufacture, sales, utilization, distribution or other disposal of any products incorporating Renesas Electronics products, if required.
- 5. You shall not alter, modify, copy, or reverse engineer any Renesas Electronics product, whether in whole or in part. Renesas Electronics disclaims any and all liability for any losses or damages incurred by you or third parties arising from such alteration, modification, copying or reverse engineering.
- 6. Renesas Electronics products are classified according to the following two quality grades: "Standard" and "High Quality". The intended applications for each Renesas Electronics product depends on the product's quality grade, as indicated below.
  - "Standard": Computers; office equipment; communications equipment; test and measurement equipment; audio and visual equipment; home electronic appliances; machine tools; personal electronic equipment; industrial robots; etc.

"High Quality": Transportation equipment (automobiles, trains, ships, etc.); traffic control (traffic lights); large-scale communication equipment; key financial terminal systems; safety control equipment; etc.

Unless expressly designated as a high reliability product or a product for harsh environments in a Renesas Electronics data sheet or other Renesas Electronics document, Renesas Electronics products are not intended or authorized for use in products or systems that may pose a direct threat to human life or bodily injury (artificial life support devices or systems; surgical implantations; etc.), or may cause serious property damage (space system; undersea repeaters; nuclear power control systems; aircraft control systems; key plant systems; military equipment; etc.). Renesas Electronics disclaims any and all liability for any damages or losses incurred by you or any third parties arising from the use of any Renesas Electronics product that is inconsistent with any Renesas Electronics data sheet, user's manual or other Renesas Electronics document.

- 7. No semiconductor product is absolutely secure. Notwithstanding any security measures or features that may be implemented in Renesas Electronics hardware or software products, Renesas Electronics shall have absolutely no liability arising out of any vulnerability or security breach, including but not limited to any unauthorized access to or use of a Renesas Electronics product or a system that uses a Renesas Electronics product. RENESAS ELECTRONICS DOES NOT WARRANT OR GUARANTEE THAT RENESAS ELECTRONICS PRODUCTS, OR ANY SYSTEMS CREATED USING RENESAS ELECTRONICS PRODUCTS WILL BE INVULNERABLE OR FREE FROM CORRUPTION, ATTACK, VIRUSES, INTERFERENCE, HACKING, DATA LOSS OR THEFT, OR OTHER SECURITY INTRUSION ("Vulnerability Issues"). RENESAS ELECTRONICS DISCLAIMS ANY AND ALL RESPONSIBILITY OR LIABILITY ARISING FROM OR RELATED TO ANY VULNERABILITY ISSUES. FURTHERMORE, TO THE EXTENT PERMITTED BY APPLICABLE LAW, RENESAS ELECTRONICS DISCLAIMS ANY AND ALL WARRANTIES, EXPRESS OR IMPLIED, WITH RESPECT TO THIS DOCUMENT AND ANY RELATED OR ACCOMPANYING SOFTWARE OR HARDWARE, INCLUDING BUT NOT LIMITED TO THE IMPLIED WARRANTIES OF MERCHANTABILITY, OR FITNESS FOR A PARTICULAR PURPOSE.
- 8. When using Renesas Electronics products, refer to the latest product information (data sheets, user's manuals, application notes, "General Notes for Handling and Using Semiconductor Devices" in the reliability handbook, etc.), and ensure that usage conditions are within the ranges specified by Renesas Electronics with respect to maximum ratings, operating power supply voltage range, heat dissipation characteristics, installation, etc. Renesas Electronics disclaims any and all liability for any malfunctions, failure or accident arising out of the use of Renesas Electronics products outside of such specified ranges.
- 9. Although Renesas Electronics endeavors to improve the quality and reliability of Renesas Electronics products, semiconductor products have specific characteristics, such as the occurrence of failure at a certain rate and malfunctions under certain use conditions. Unless designated as a high reliability product or a product for harsh environments in a Renesas Electronics data sheet or other Renesas Electronics document, Renesas Electronics products are not subject to radiation resistance design. You are responsible for implementing safety measures to guard against the possibility of bodily injury, injury or damage caused by fire, and/or danger to the public in the event of a failure or malfunction prevention, appropriate treatment for aging degradation or any other appropriate measures. Because the evaluation of microcomputer software alone is very difficult and impractical, you are responsible for systems manufactured by you.
- 10. Please contact a Renesas Electronics sales office for details as to environmental matters such as the environmental compatibility of each Renesas Electronics product. You are responsible for carefully and sufficiently investigating applicable laws and regulations that regulate the inclusion or use of controlled substances, including without limitation, the EU RoHS Directive, and using Renesas Electronics products in compliance with all these applicable laws and regulations. Renesas Electronics disclaims any and all liability for damages or losses occurring as a result of your noncompliance with applicable laws and regulations.
- 11. Renesas Electronics products and technologies shall not be used for or incorporated into any products or systems whose manufacture, use, or sale is prohibited under any applicable domestic or foreign laws or regulations. You shall comply with any applicable export control laws and regulations promulgated and administered by the governments of any countries asserting jurisdiction over the parties or transactions.
- 12. It is the responsibility of the buyer or distributor of Renesas Electronics products, or any other party who distributes, disposes of, or otherwise sells or transfers the product to a third party, to notify such third party in advance of the contents and conditions set forth in this document.
- 13. This document shall not be reprinted, reproduced or duplicated in any form, in whole or in part, without prior written consent of Renesas Electronics.
- 14. Please contact a Renesas Electronics sales office if you have any questions regarding the information contained in this document or Renesas Electronics products.
- (Note1) "Renesas Electronics" as used in this document means Renesas Electronics Corporation and also includes its directly or indirectly controlled subsidiaries.
- (Note2) "Renesas Electronics product(s)" means any product developed or manufactured by or for Renesas Electronics.

(Disclaimer Rev.5.0-1 October 2020)

### **Corporate Headquarters**

TOYOSU FORESIA, 3-2-24 Toyosu, Koto-ku, Tokyo 135-0061, Japan www.renesas.com

### Contact Information

For further information on a product, technology, the most up-to-date version of a document, or your nearest sales office, please visit: <u>www.renesas.com/contact/</u>

### Trademarks

Renesas and the Renesas logo are trademarks of Renesas Electronics Corporation. All trademarks and registered trademarks are the property of their respective owners.

# **Mouser Electronics**

Authorized Distributor

Click to View Pricing, Inventory, Delivery & Lifecycle Information:

**Renesas Electronics:** 

QC-BEKITPOCZ